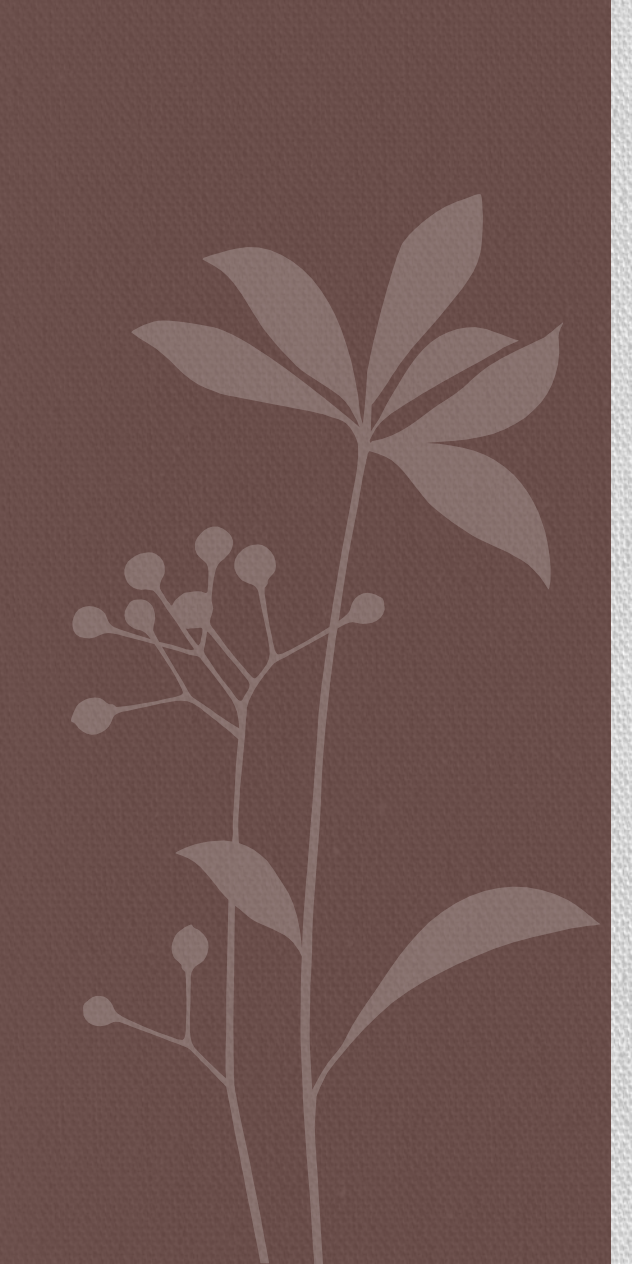

# FROEDTERT BIRTH CENTER

# OB Anesthesia: Resident Orientation

#### Welcome to the Froedtert Birth Center!

#### • Location:

- Labor and Delivery CHW East Tower 8<sup>th</sup> Floor
- Mom / Baby CHW East Tower 7<sup>th</sup> Floor
- Antepartum CHW East Tower 6<sup>th</sup> Floor
- Shift change at 0630 and 1830 every day unless otherwise noted on your schedule.
- Board report to 1<sup>st</sup> call / fellow / faculty is mandatory at each shift change
- Zone Phones are passed off at shift change. The phone and the Emergency Pager must be carried during the call.
- Call Room #1 8<sup>th</sup> Floor
  - Door Code: 1750
  - Closet Code: 2244
  - Bathroom Code: 1750
- EPIC Department: 3275 (IP OB ANESTHESIA)
  - You can use the "Advanced" tab to search for Dr. E. Ellinas' order set, which has the defaults already, selected. Right click on her order set and save it to your favorites!
    - ANE IP Obstetric Anesthesia / Epidural
    - ANE IP Obstetric Neuraxial Duramorph
    - ANE IP Labor and Delivery PACU

## Pre-First Call Resident Responsibilities

#### Write post-op note

- Document on consent form in post-op box
- Create 24 hour post op note in EPIC in the Post tab.
- Close sign and close EPIC encounter once post op completed.
- Email attending if attestation missing.
- Complete QI form in Anesthesia Sharepoint site
- Sign off to staff/fellow/1<sup>st</sup> call resident.

Dear Residents:

Please be aware that you may be needed as FBC2 at the FBC until 5 pm.

While all faculty are aware that FBC2 is pre-SJ1, and will try to get you home at a reasonable hour, please don't either assume that your afternoon will be free, or make any appointments that you can't miss.

With thanks - Libby Ellinas, MD

#### Zone Phones Resident Phone: 805-1516 (dial 5-1516) Faculty Phone: 805-1517 (dial 5-1517)

- To answer a call: push the green phone button.
- To end a call: push the red phone button.
- Nurses call our Zone phones with their Vocera units:
  - To call a Vocera user back: call 5-2117 and follow the prompts.
  - You are calling the Vocera unit, so you will need to use the Vocera name (eg: the nurse's first and last name).
  - Do not say the word "call," just the name of the person you want to reach.
- To make an outside phone call: dial 9 first, then the number, then press the green phone button.
- The phones will work on floors 6-8 at the FBC as well as in the Froedtert Cafeteria. The hallways and tunnels are dead zones, missed calls will not be recorded if you are off of the FBC floors.

| F-Role 1/4 1 3/8 c-to- | 0 | 0 | 0 | $\cap$ |
|------------------------|---|---|---|--------|
| 0                      | 0 | 0 | 0 | 0      |

|            |            |                | MATERNAL DA                 | ATA                     |                | PREGNANCY DATA                                                                                                    |
|------------|------------|----------------|-----------------------------|-------------------------|----------------|----------------------------------------------------------------------------------------------------|
| AGE        | невнт      | WEIGHT (kg)    | WEIGHT GAIN                 | BLOOD PRESSURE          | HEART BATE     | PIH IN NORMAL PREGNANCY                                                                                                    |
|            | CO. DURA   | 1              |                             |                         | 1              | C MAGNESIUM                                                                                                    |
| GHAVIDITY  | RAHITY     | EDD            | LAB HB/HCT                  | OTHER                   |                | PREVIA: PLACENTA LOCATION                                                                                                    |
|            | -          |                | 1                           |                         |                | ABRUPTION                                                                                                    |
| WED PRO    | DBLEMS     | I NONE KA      | IOWN                        | of a second             |                | OTHER                                                                                                    |
| LUNG       |            |                |                             | DIABETES                |                | FETAL DATA                                                                                                    |
| - HEAHI    |            |                | <u> </u>                    | TYPE 1 / TYPE 2         |                | □ FULL TERM □ VERTEX □ IUGR                                                                                                    |
|            |            |                |                             | SESTATIONAL             |                | SINGLETON BREECH MACROSOM                                                                                                    |
| I NEUR     | DMURC      |                |                             | NSULIN DEP              |                | D PREMATURE                                                                                                    |
| T NEURI    | DAKE       |                |                             | INDOCHINE               |                | TWINS                                                                                                    |
| BACK       | PAIN/PD/   | RIEMS          |                             | VPEDTENSION             |                | TWINS POSITION                                                                                                    |
| BADIC      | ULOPATH    | IV.            |                             |                         |                | LI HIGHER ORDER MULTIPLES                                                                                                    |
| T HEMAT    | TOLOGIC    |                | 10                          | CHRONIC                 |                | COMMENTS                                                                                                    |
| 01         | BLEEDIN    | G DIATHESIS    | . ni                        | DBESITY I MO            | RRID           | Informed Consent                                                                                                    |
| ā,         | ANEMIA     | a en transeto  |                             |                         | 1010           |                                                                                                    |
| COMMENT    | rs         |                |                             |                         |                | Procedure and possible itsks discussed including:                                                                                                    |
|            |            |                |                             |                         |                | U Hypotunsion Wet tap/Headache                                                                                                    |
| -          |            |                |                             |                         |                | LI Falled epidural/spinal/High block                                                                                                    |
| ALLERGIE   | S          |                |                             |                         |                | C Rere injection/homatoma                                                                                                    |
|            |            |                |                             |                         |                | D hare numbriess/parelysis from nerve demage                                                                                                    |
| DRUG RX    | OR USE     |                |                             |                         |                | D Rate drug toxicity/reaction/salzura                                                                                                    |
|            | arr par    |                |                             |                         |                | Achiration provinces                                                                                                    |
|            | -          |                |                             |                         |                |                                                                                                    |
| ANESTHE    | SIA HISTO  | RY             |                             |                         |                | - Norio                                                                                                    |
|            |            |                |                             |                         |                | Pt. accepts anesthetic plan as follows:                                                                                                    |
| HEART AN   | D LUNG     | XAM            |                             |                         |                | 1st Choice                                                                                                    |
| 1.00       | 🗆 RRR      | DBB            | S=                          |                         |                | Attainate Choice                                                                                                    |
| AIRWAY E   | VALUATIO   | N              | Short muse                  | ular neck               |                | Interit Gianate CI                                                                                                    |
| Mallampati | Glass 1    | 2 3 4          | Receding lo                 | wei Isw                 |                | Conset Paradian                                                                                                    |
| 1 2 3      | 4 5 E      | UN             | Protrucing (     Decreased) | upper of lower incisors | distance       | Consentarghenerer Date Time                                                                                                    |
| DATE       |            |                | POST OP                     | NOTES                   | - Landing      | Indications for Anesthetic                                                                                                    |
| 1          | POST OP N  | DTE            | 1401 01                     | 10160                   |                | COMMENTS                                                                                                    |
|            |            |                | 1.1                         |                         |                |                                                                                                    |
|            | D          | ocun           | nont                        | hriaf na                | nto            | Document anes                                                                                                    |
|            |            | ocun           | lent                        |                         | JLE            | Document and                                                                                                    |
|            |            | _              |                             |                         |                | tupo dolivoru                                                                                                    |
|            | A          | วดแร           | post                        | op                      |                | type, delivery                                                                                                    |
|            |            | Jour           | Pose                        | ΥP                      |                |                                                                                                    |
|            | <b>c</b> : |                | - 16-                       |                         |                | method and                                                                                                    |
|            |            | าดเทย          | 2S / TC                     | DIOW-U                  | D              | meenoa ana                                                                                                    |
|            |            |                | 5- 1                        |                         | r              | data bara                                                                                                    |
|            | 5          | ande           | hara                        |                         |                | uale nere.                                                                                                    |
|            | 116        | eas            | nere                        |                         |                |                                                                                                    |
|            |            |                |                             |                         |                | te                                                                                                    |
|            |            |                |                             | and the second second   |                | TA                                                                                                    |
| - 1        |            | Staff Signatur | e                           | Date                    | Time           | Signature of Fesident/CRNA. Date Time                                                                                                    |
|            |            |                |                             | 1                       |                | Immediately prior to administration of anestnetic, I have                                                                                                    |
| -          |            |                |                             |                         |                | reassessed the patient and determined that the patient is an                                                                                                    |
| 61.        | to         | 110            | 1 al                        |                         |                | and any and a service of a contraction to a service of the service of the service |
| Pa         | ner        | t La           | Der                         |                         |                |                                                                                                    |
| 1.20       |            |                |                             | Old Pre/Post An         | esthesaa       | Staff Signature Date Time                                                                                                    |
|            |            |                |                             | I MALE LIGHT ONLY       | IN DATE OF THE |                                                                                                    |
|            |            |                |                             |                         |                | WHITE - Mother's Chart Freedlert & Course st                                                                                                    |
|            |            |                |                             | 28749                   |                | PINK - OB Accollests WISCONSIN                                                                                                    |
| Obetak     | in De      | Deat A         | attent -                    | H 307 10                |                | 9200 West Wisconsin Avenue<br>77040 Mrz. Box 2000                                                                                                    |
|            | ne rre     | COST ADD       | sulesia - 1                 | tem # 28/49             |                | and the second second sec                                                                                                    |

OB Anesthesia Consent Forms

Every patient needs a signed consent form and a completed pre-op entered into EPIC.

Patient signatures are good for 30 days.

Remember to sign on the Resident line or have the Staff sign below if they complete the pre-op/consent process.

Read the labels on the bins to process the forms correctly!

## **EPIC Charting**

| 🕶 CMF - PRODUCTION                                                                                                    | <u> </u> |
|----------------------------------------------------------------------------------------------------|----------|
|                                                                                                    |          |
|                                                                                                    |          |
|                                                                                                    |          |
|                                                                                                    |          |
|                                                                                                    |          |
| Enic                                                                                                    |          |
| Epic 2014                                                                                                    |          |
|                                                                                                    |          |
| Department: FH IP OB ANESTHESIA [3275]                                                                                                    |          |
|                                                                                                    |          |
| OK Cancel                                                                                                    |          |
|                                                                                                    |          |
| Last login Tue Sep 15, 2015 10:41 AM CDT.                                                                                                    |          |
| © 1979-2013 Epic Systems Corporation. All rights reserved.<br>Protected by U.S. patents. For details visit www.epic.com/patents<br>Additional.convicibits and/v. CDT®.convicibit AMA_SNOVED_CT®.convicibit IMTSDO_More |          |
|                                                                                                    |          |
| Inappropriate access, use, or disclosure of our patient information is PROHIBITED!                                                                                                    |          |
| All access is recorded and auditable. Users are accountable for all activities under their login credentials.                                                                                                    |          |
| Report privacy concerns to Compliance Hotline: (414)-259-0220                                                                                                    |          |
| Call the IT SERVICE DESK for technical difficulties: (414)-805-2101                                                                                                    |          |

#### EPIC – L&D Greaseboard View

| 🔒 🙀 My Pa | tients tDR/Triage/OR ZC-Sections | 🙂 Mom Baby 🛛 🍰 Nu | sery/NICU & Pended | Babies | Y Moms wit | h Pending Newborns | 🛜 Reg Needed 📝 🦯 | Anesthesia | Antepartun | n (23) 🎤 | Anesthesia - Postpartum |          |              |                 |
|-----------|----------------------------------|-------------------|--------------------|--------|------------|--------------------|------------------|------------|------------|----------|-------------------------|----------|--------------|-----------------|
| Room 🔺    | Name                             | OB Prov           | RN                 | GTPAL  | GA         | Dil/Eff/Sta        | Last SVE         | Ht (m)     | Wt (kg)    | BMI (k   | . Nursing Comments      | Pt Seen? | ANE Comments | ANE PAUSE EVENT |
| 001       | Storktest, Annielenox*           |                   |                    | G2P0   | 34w3d      |                    |                  | 1.651      | 70.30      | 25.8     |                         |          |              |                 |
| 002       | Oblabor, Pending                 |                   |                    | G1P0   | 42w4d      |                    |                  | None       | None       |          |                         |          | 9            |                 |
| 003       | Adtlinktwo, Adt                  |                   |                    | G1P0   |            |                    |                  | None       | None       |          |                         |          |              |                 |
| 004       | Storktest, Postpone*             |                   |                    | G1P0   |            |                    |                  | None       | None       |          |                         |          |              |                 |
| 005       | Testlactation, Twelve            |                   |                    | G1P0   |            |                    |                  | None       | None       |          | testing                 |          |              |                 |
| 006       | Hodtesting, Two                  |                   |                    | G1P1   |            |                    |                  | None       | 72.57      |          |                         |          |              |                 |
| 007       | Pregnancy, Jade                  |                   |                    | G1P0   |            |                    |                  | None       | None       |          |                         |          |              |                 |
| 800       | Obstetric, Jean                  | Klatt, Timothy E, |                    | G1P1   |            |                    |                  | 1.88 m     | . 90 kg (  |          |                         |          |              |                 |
| 009       | Test, Faulty                     |                   |                    |        |            |                    |                  | None       | None       |          |                         |          |              |                 |
| 010       | Anesth, Column Tests             | Phthreestrk, Phy  |                    | G1P1   | -13w4d     |                    |                  | 1.803      | 68.04      | 21       |                         |          |              |                 |
| 011       | Storktest, Smartforms*           | Aldstadt,Roxann   | Ipnurse Phthree    | G1P0   | 65w1d      | 3/40/-2            | 2/19/2015 1500   | 1.372      | 54.43      | 29       |                         |          |              |                 |
| 012       | Zztest, Amber                    | Klatt, Timothy E, |                    | G1P0   |            |                    |                  | 1.727      | 172.5      |          |                         |          |              |                 |
| 090       | Xmill, Eightel                   |                   | Ipnurse Phthree    | G1P0   | 64w0d      |                    |                  | None       | None       |          |                         |          |              |                 |
| LDOR      |                                  |                   |                    |        |            |                    |                  | None       | None       |          |                         |          |              |                 |
| LDOR      |                                  |                   |                    |        |            |                    |                  | None       | None       |          |                         |          |              |                 |
| LDOR      |                                  |                   |                    |        |            |                    |                  | None       | None       |          |                         | 4        |              |                 |
| RR01      | OpTest, Jamie                    |                   |                    | G1P0   |            |                    |                  | 1.676      | 63.50      |          |                         |          |              |                 |
| RR02      |                                  |                   |                    |        |            |                    |                  | None       | None       |          |                         |          |              |                 |
| RR03      |                                  |                   |                    |        |            |                    |                  | None       | None       |          |                         |          |              |                 |
| TR01      | Asap, Vickie                     |                   |                    | G1P0   |            |                    |                  | 1.575      | 145.1      | 58.7     |                         |          |              |                 |
| TR02      |                                  |                   |                    |        |            |                    |                  | None       | None       |          |                         |          |              |                 |
| TR03      |                                  |                   |                    |        |            |                    |                  | None       | None       |          |                         |          |              |                 |
| TR04      | Storktest, Passenger*            | Phthreestrk, Phy  |                    | G1P0   | 79w2d      |                    |                  | None       | None       |          |                         |          | sdkfjsdkljaf | Pause: 1427     |

NEW: ANES Pause event; shows when the last time the patient was checked!

## EPIC Charting: New L&D Patient

• Create an ad hoc encounter for all NEW L&D Patients that do not have a pre-scheduled surgical encounter already in EPIC.

| Anesthesia Record Select                                                                              | ×              |
|----------------------------------------------------------------------------------------------------|----------------|
| Select a procedure to document on for Zzlabor-Inpatient,Isabelle.                                     | <u>^</u>       |
| STABLISHED on 01/21/2014 at 11:15 AM by Chris Grecabbage at Internal Medicine, Sargeant Health Center |                |
| Other: OB Anesthesiology                                                                              |                |
|                                                                                                    |                |
|                                                                                                    |                |
| Accept                                                                                                | <u>C</u> ancel |

• O NOT document in an open **outpatient** encounter that may populate in our Anesthesia Record Select (eg: MFCC, ESTABLISHED, RHEUM, etc)

#### EPIC Charting: New L&D Patient

| Arabesque,Katelyn                                                                                                    | Patient Station                                  | tient Lists   Fuser Order Sets () Schedule 🔂 Snapboard 🔐 ORs | at a Giance Treports                                 |
|----------------------------------------------------------------------------------------------------|--------------------------------------------------|--------------------------------------------------------------|------------------------------------------------------|
| eWriter                                                                                                    |                                                  |                                                              |                                                      |
| ROS/Med Hx 🍕 Physical Exam 🖣 A                                                                                                    | nesthesia Plan 🔽 Note                            |                                                              | 1 1                                                  |
| A Score                                                                                                    |                                                  |                                                              |                                                      |
| 1 2 3 4 5 6                                                                                                    | I Emergent                                       |                                                              |                                                      |
|                                                                                                    |                                                  |                                                              |                                                      |
| nestnesia lype Bier block CSE                                                                                                    | epidural general                                 | MAC regional spinal                                          |                                                      |
| Addies CM DAC TEE                                                                                                    |                                                  |                                                              |                                                      |
| Attime CVL PAC TEE                                                                                                    |                                                  |                                                              |                                                      |
| Oral meds PCA                                                                                                    | A / IV narcotics Neuraxial / F                   | Regional techniques                                          |                                                      |
| formed Consent                                                                                                    |                                                  |                                                              |                                                      |
| nesthetic plan, risks and potential complications discu                                                                                                    | issed with:                                      | Use of blood products discussed with:                        |                                                      |
| F patient F spouse F father mother                                                                                                    | 🔽 legal guardian                                 | patient spouse father mother legal guardian                  |                                                      |
| 🔚 healthcare power of attorney 🗌 Sibling                                                                                                    |                                                  | healthcare power of attorney sibling                         |                                                      |
|                                                                                                    |                                                  | Consented Refused                                            |                                                      |
| A abs up Out 2) and the broad Country                                                                                                    |                                                  | P                                                            |                                                      |
| Insert Sinarriext                                                                                                    |                                                  |                                                              |                                                      |
|                                                                                                    |                                                  |                                                              |                                                      |
|                                                                                                    |                                                  |                                                              |                                                      |
|                                                                                                    |                                                  | *******                                                      |                                                      |
| AN A CLUB OF MENTAL MANY ENGLISH STRATEGY                                                                                                    |                                                  | -                                                            | _ 8 ×                                                |
| tatus Boards → 🌄 In Basket 🥔 Print Pr                                                                                                    | reference Cards                                  | n                                                            | _ ₽ ×                                                |
| tatus Boards 👻 🌄 In Basket 🎒 Print Pr                                                                                                    | reference Cards                                  | S & #                                                        | _ & X                                                |
| tatus Boards 🖌 🖂 In Basket 🧔 Print Pr                                                                                                    | reference Cards                                  | <b>@</b> 乃 <b>《</b><br>? R                                   | _                                   ×<br>Print →     |
| tatus Boards → 🖂 In Basket 🥭 Print Pr<br>napshot History Results Imaging                                                                                                    | reference Cards                                  | <ul> <li>② 乃 圖</li> <li>? R</li> </ul>                       | _ ि ×<br>Print - ♣Log Out -<br>esize + Close ×       |
| tatus Boards → 🖂 In Basket 🥥 Print Pr<br>napshot History Results Imaging                                                                                                    | reference Cards                                  | <ul> <li>P</li> <li>R</li> </ul>                             | _ ☐ X<br>Print - @Log Out -<br>esize + Close X       |
| tatus Boards → ऒIn Basket ऒPrint Pr<br>napshot History Results Imaging<br>Arabesque, Katelyn <10007825> - 29 Y                                                                                                    | reference Cards                                  | <ul> <li>P</li> <li>R</li> </ul>                             | _ ☐ X<br>Print - ALog Out -<br>lesize + Close X      |
| tatus Boards → ➡In Basket ऒPrint Pr<br>napshot History Results Imaging<br>Arabesque, Katelyn <10007825> - 29 Y<br>Procedure Summary                                                                                                    | reference Cards                                  | )                                                            | Print - Close X                                      |
| tatus Boards - In Basket Print Print | reference Cards                                  | <ul> <li>? R</li> </ul>                                      | Print - Close X                                      |
| tatus Boards → In Basket @Print Print Pri  | reference Cards                                  | <ul> <li>? R</li> </ul>                                      | Print - ÈLog Out -<br>esize ◆) (Close X)             |
| inapshot History Results Imaging<br>Arabesque, Katelyn <10007825> - 29 Y<br>Procedure Summary<br>Date 01/21/14<br>Feason: OB Anesthesiology<br>Pre Vitals                                                                                                    | reference Cards                                  | <ul> <li>? R</li> </ul>                                      | Print - ÈLog Out -<br>esize ♦ (Close X)              |
| inapshot History Results Imaging<br>Arabesque, Katelyn <10007825> - 29 Y<br>Procedure Summary<br>Date off21/14<br>Feason: OB Anesthesiology<br>Pre Vitalsy<br>No BP, pulse, respiration, Sp02, or temper                                                                                                    | reference Cards Female rature recorded.          | <ul> <li>P</li> <li>R</li> </ul>                             | Print - € X<br>Print - ELog Out -<br>esize + Close X |
| tatus Boards - In Basket Print Print | reference Cards Female rature recorded.          | <ul> <li>P</li> <li>R</li> </ul>                             | Print - € X<br>Print - ELog Out -<br>esize + Close X |
| tatus Boards - In Basket Print Print | reference Cards Female rature recorded. Wt: IBW: | <ul> <li>P</li> <li>R</li> </ul>                             | Print - € X<br>Print - ELog Out -<br>esize ◆ Close X |
| tatus Boards - In Basket Print Print | reference Cards Female rature recorded. Wt: IBW: | <ul> <li>P</li> <li>R</li> </ul>                             | Print - € X<br>Print - Elog Out -<br>esize ◆ Close X |
| tatus Boards - In Basket Print Print | reference Cards Female rature recorded. Wt: IBW: |                                                              | Print - € X<br>Pesize ♦ (Close X)                    |
| tatus Boards - In Basket Print Print | reference Cards Female rature recorded. Wt: IBW: |                                                              | Print - De X<br>Pesize + Close X                     |
| tatus Boards → ⊡In Basket @Print Print Pr  | reference Cards Female rature recorded. Wt: IBW: |                                                              | Print - Dog Out -<br>esize - Close X                 |
| tatus Boards → Print Print Pr  | reference Cards Female rature recorded. Wt: IBW: |                                                              | Print - Close X                                      |

Required in Anesthesia Plan: ASA, Anesthesia Type, informed consent info and any pertinent documentation re: your anesthesia consent discussion with the patient.

•

- DO NOT FILE A BLANK PRE-OP!!
- Check to make sure you are documenting in the correct department / procedure!!

#### EPIC Charting: Laboring L&D Patient

| ocnonciblo Drovie  | der: /nonol                |      |      |                             |                                        |                     |           |               | 2 Desire 4                |
|--------------------|----------------------------|------|------|-----------------------------|----------------------------------------|---------------------|-----------|---------------|---------------------------|
| cesponsible Provid | der, (none)                |      |      |                             | No devices attached to patient         |                     |           |               | Arabesque Katelyn         |
| Macro Chock        |                            |      |      |                             |                                        |                     |           | in the second | <10007825>                |
| WIACIO CHECK       | Meds                       | 1400 | 1430 | 1500 1530                   | 1600 1630 1700 1730 1800               | 1830 1900 1930      | 2000 2030 | 2100 Totais   | 07/17/84<br>29 Y Female   |
| <u>8</u> 2         | IV Colloid Volu (mL)       |      |      |                             |                                        |                     |           |               | Procedure: OB             |
| Staff Attest       | PRBC's (mL)                |      | -    |                             |                                        |                     |           | -             | Anesthesiology<br>ASA: 2  |
| #2 1               | Albumin (ml)               |      |      |                             |                                        |                     |           |               | INFECTION: None           |
| Position Blood     | FFP (ml)                   |      |      |                             |                                        |                     |           | · · · · ·     | Allergies                 |
|                    | Platelets (ml)             |      |      | Fuents - Arabasava Katolun  |                                        |                     |           |               | EL ast Abx                |
| A                  | Cryoprecipitate (ml)       |      | _    | events - Arabesque, Katelyn |                                        |                     |           |               | Abx: No antibiotic orders |
| Meds LDAs          | Other Other Blood Pt (ml.) |      |      | Add New                     | Anesthesia Ston                        |                     |           |               | with administrations      |
| ~ ==               | EBL (ml)                   |      |      | Addition                    | Allestiesia Stop                       |                     |           |               | E Labs                    |
|                    | Other (mL)                 |      |      | - Anesthesia Stop           |                                        |                     |           |               | No relevant labs found    |
| Allway Assess      | Vent Mode                  |      |      | 1415                        |                                        | 1412 1413 1414 1415 |           |               | Anesthesia Block          |
| 10 10              | Vt (observed, (mL)         |      |      | * Epidural Stop             |                                        |                     |           |               | E Vitals                  |
| Blocks AnType      | Resp<br>PIP Observ (cm H2) |      | -    | 1415                        |                                        |                     |           |               | Height and weight not     |
|                    | PEEP/CPA (cm H2            |      |      | Baby Delivered              |                                        |                     |           |               | E Intra Checklist         |
| b C                | BiSpectral Index           |      |      | <sup>62</sup> 1411          | 🔑 🚳 🐨 📬 🔇 😰 💠 Insert SmartText 🔂 🧔 🖨 🐝 | b                   |           |               | Responsible               |
| Q Note Orders      | FIO2 (%) (%)               |      |      | / Uterine Incision          |                                        | <u>e</u>            |           |               | Anesthesiologist Check:   |
|                    | Room Temperat (F)          |      |      | 1410                        |                                        |                     |           |               |                           |
| Post More          | Cardiac Ind (L/min/r       |      |      |                             |                                        |                     |           |               |                           |
|                    | -                          |      |      |                             |                                        |                     |           | 1             |                           |
|                    | ×NIPP 200                  |      |      |                             |                                        |                     |           |               |                           |
|                    | Vitals Pulse               |      |      |                             |                                        |                     |           |               |                           |
|                    | And HEP                    |      |      | 🙀 Ane Proc Start            |                                        |                     |           |               |                           |
|                    | 4 IBP 2 150                |      |      | 1405                        |                                        |                     |           |               |                           |
|                    | All                        |      |      | Anesthesia Start            |                                        |                     |           |               |                           |
|                    |                            |      |      | 1401                        |                                        |                     |           |               |                           |
|                    | 100                        |      |      |                             |                                        |                     |           |               |                           |
|                    |                            |      |      |                             |                                        |                     |           |               |                           |
|                    |                            |      |      |                             |                                        |                     |           |               |                           |
|                    | 50                         |      |      |                             |                                        | Canaal              |           |               |                           |
|                    | R                          |      |      |                             |                                        | Cancer              |           |               |                           |
|                    | 0                          |      |      |                             |                                        |                     |           |               |                           |
| A Chai             | Temp                       |      |      |                             | ×                                      | Close               |           |               |                           |
| muuction Start     | Temp 2                     |      |      |                             |                                        |                     |           |               |                           |
|                    | Temp 3                     |      |      |                             |                                        |                     |           |               |                           |
| 9 <b>b</b>         | Temp 4                     |      |      |                             |                                        |                     |           |               |                           |
|                    | SpU2 (%)                   |      |      |                             |                                        |                     |           |               | No active                 |
| Events             | ETCO2 (m (mmHa)            |      |      |                             |                                        |                     |           |               | Temilluers                |
|                    | EKG                        |      |      |                             |                                        |                     |           |               | A Manage Reminders        |
|                    | ToF                        |      |      |                             |                                        |                     |           |               | A manage Formingers       |
| Mark Now           | 222                        |      |      |                             |                                        |                     |           |               | Evit Workonses            |
| WIARK NOW          | 15 Min 5 Min 1 Min         |      |      |                             |                                        |                     |           |               | CXIL WYORKSpace           |
|                    |                            |      |      |                             |                                        |                     |           |               |                           |

• Check in on a laboring patient Q2 hrs during the day and Q4 hrs after midnight. Remember to pause and resume and document any pertinent information.

• Note the Anes Start, time of delivery, and Anes Stop as these are key billing points.

|             | Laboring Patient $\rightarrow$ C-S                                                                      | Sectio                                                                                                    | n             |                               |
|-------------|----------------------------------------------------------------------------------------------------|----------------------------------------------------------------------------------------------------|---------------|-------------------------------|
| 🕶 CMF - Pra | actice Environment - FH IP OB ANESTHESIA - ALEX A.                                                      |                                                                                                    |               | ×□                            |
| Epic -      | 🛛 🏠 Patient Station   🎢 User Order Sets   🖳 Patient Lists   🔇 Schedule   📆 Snapboard 📆 Snapboard   🤉 Re | eports - 🔹 🔌 🥬 🏸                                                                                                | 🗃 Print 🗸 🖇   | 🖢 Log Out 👻                   |
| 🛛 🛛 🖳       |                                                                                                    |                                                                                                    | PRACTICE EN   | VIRONMENT                     |
| L&D Greas   | se Board (Birth Center, Froedtert Hospital) - Last Refresh Time: 9/15/2015 12:31:40 PM                  |                                                                                                    | ?             | Resize 🗢                      |
| 0           | 🐴 🖪   🌮 🌗 🖴 🚱  🕍                                                                                        | × 🖂                                                                                                    | <b>ê</b> ê    |                               |
| Refresh     | Consult / Rounding Patient Report Pre Intra Post Follow-up Orders Procedures Whitebo                    | ard Notes Message Log                                                                                           | Tx Team       | More                          |
| 🖉 💉 Anestl  |                                                                                                    | 1                                                                                                    |               | <b>D</b>                      |
| R.≜Nar      | Anesthesia Record Select                                                                                |                                                                                                    | me            | nts 🔺                         |
| 003 Zzc     | bbde                                                                                                    |                                                                                                    | <u> </u>      |                               |
| 004         | Chect a procedure to document on for Zzobdeliver, Stophanie.                                            |                                                                                                    |               | 8                             |
| 005         | D6/24/14 0425: CESAREAN SECTION (N/A)                                                                   |                                                                                                    |               | 3                             |
| 006         | C 09/15/1 <del>3. CB ANEOTHEOM</del>                                                                    |                                                                                                    |               |                               |
| 007         |                                                                                                    |                                                                                                    |               | 8                             |
| 800         | C Create a new procedure: AIRWAY MANAGEMENT                                                             |                                                                                                    |               |                               |
| 009         |                                                                                                    |                                                                                                    |               |                               |
| 010         |                                                                                                    |                                                                                                    | -             | 8                             |
| 011         | Ac                                                                                                    | cept Cance                                                                                                    |               | 8                             |
| 012         |                                                                                                    |                                                                                                    |               |                               |
| 013         |                                                                                                    | A TATATA DA DE REPORTE DE LE LE LE DE LE DE LE DE LE DE LE DE LE DE LE DE LE DE LE DE LE DE LE DE LE DE LE DE L | NAME OF CASES | Contraction of the local data |

- If a laboring patient goes for a C-section (eg: failure to progress) the HUC will create a surgical encounter in EPIC. After opening the patient's record, click on the new surgical encounter, you will be prompted to link with an open anesthesia record. Find your OB Anesthesia encounter to link to the new surgical encounter.
- If there is no surgical encounter available, please speak with the HUC / front desk staff and ask them to create an encounter for this visit.
- If you have trouble or miss the linking step please email cbrummer@mcw.edu for help.

## Epidural $\rightarrow$ C-section

 Remember to click the Epidural to C-Section macro in your intraop documentation. This event is a key billing point.

| Events - Arabesque,Katelyn |                                                                                                    |                |
|----------------------------|----------------------------------------------------------------------------------------------------|----------------|
| Add New                    | Anesthesia Stop                                                                                                    | 0              |
| ✓ Anesthesia Stop<br>1415  | Image: Constraint of the state of the state of | .14 1415       |
| Pidural Stop<br>1415       |                                                                                                    |                |
| Baby Delivered<br>1411     | 🗩 🏘 😰 🐨 🖉 🦪 🥵 💠 [Insert SmartText 🔄 🖨 🖨 🐇                                                                                                    |                |
| Uterine Incision<br>1410   |                                                                                                    | <u> </u>       |
| Epidural to C-Section      |                                                                                                    |                |
| Ane Proc End<br>1407       |                                                                                                    |                |
| Ane Proc Start<br>1405     |                                                                                                    |                |
| Anesthesia Start<br>1401   |                                                                                                    |                |
|                            |                                                                                                    |                |
|                            |                                                                                                    |                |
|                            |                                                                                                    | <u>C</u> ancel |
|                            | ×                                                                                                    | Close          |

#### Prescheduled C-Section, Induction, Cerclage

- If a patient has a prescheduled surgical encounter (C-Section, Induction, Cerclage) an Anesthesia record type will already be entered in EPIC by the HUC. Document in that record when available.
- Make sure the date on the encounter matches the date the procedure will take place!! If it does not, speak with the HUC/Front desk staff and ask them to EDIT THE DATE of the encounter available!
- Problems / Unsure? create OB Anesthesia and link to surgical case.

| . ct a procedure | to document on for Zz | iabor-Csection,Courtne   |                         |    |  |
|------------------|-----------------------|--------------------------|-------------------------|----|--|
| CESAREA          | N SECTION on 03/13/2  | 013 at 6:45 PM by Franci | s Mountain, MD at OR OE | FH |  |
| O Other:         |                       |                          |                         |    |  |
|                  |                       |                          |                         |    |  |
|                  |                       |                          |                         |    |  |
|                  |                       |                          |                         |    |  |

#### **C-Section Intraop Documentation**

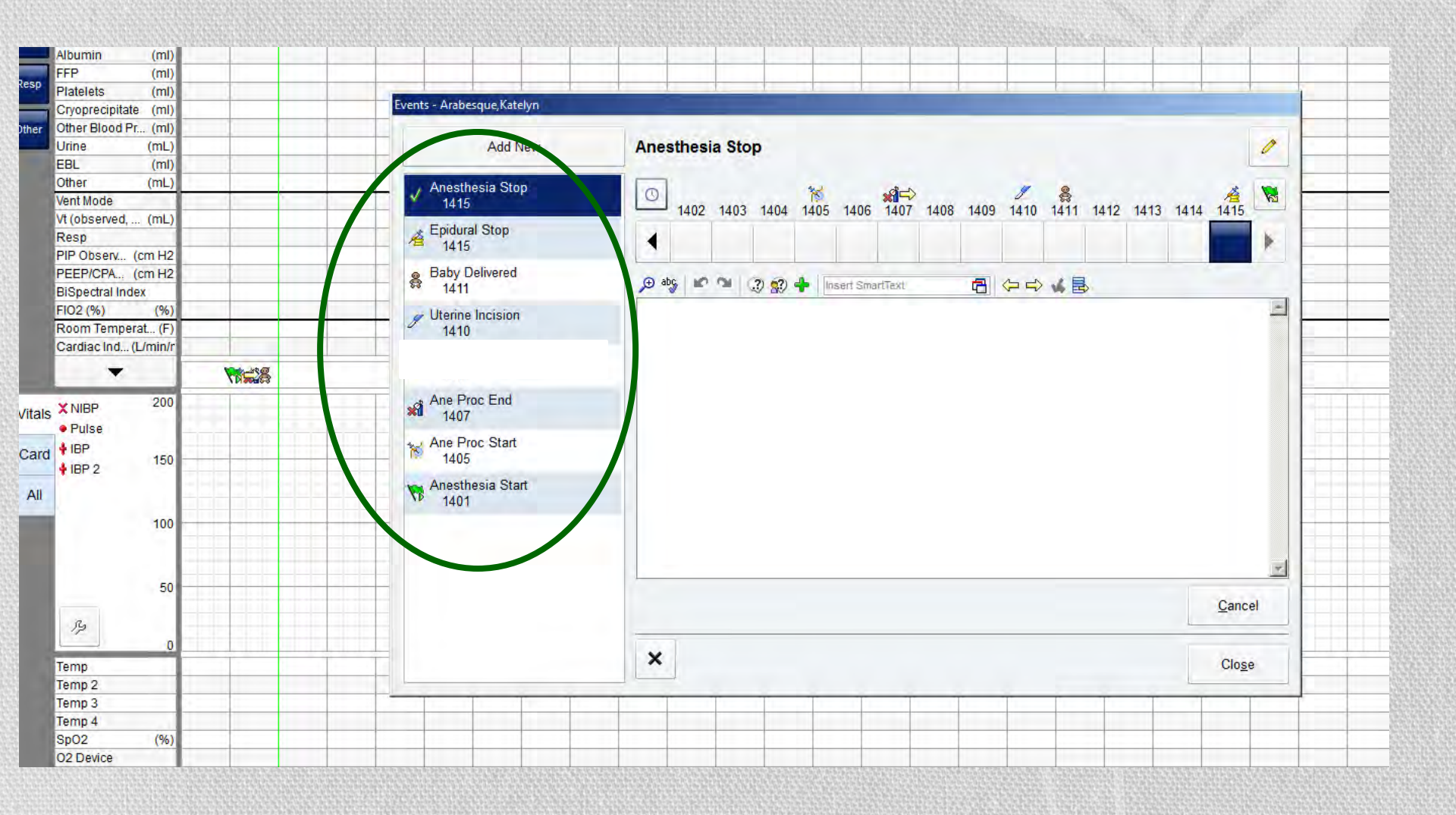

### Vaginal Delivery with Tubal

- Please document the delivery under OB Anesthesia. You will need pre-op, intra-op, and 24 hour post-op documentation.
- Document in a SEPARATE Tubal Ligation encounter for that procedure. If there is not Tubal Ligation encounter available please speak with the HUC/Scheduler so they can create the correct type of procedure. The preop from the labor will need to be copied and pasted into the Tubal encounter; please indicate the delivery has occurred and any changes in vitals or EBL at the end of the Tubal pre-op EPIC document. You will need pre-op, intra-op, and 24 hour post-op documentation to complete the encounter.

\*Why do we have to separate our documentation?: If we document the vaginal delivery and tubal in the same encounter we will lose 5 base units for the delivery anesthesia. In order to get all of the billing possible for both procedures we need to separate our documentation.

#### Anesthesia Not Administered

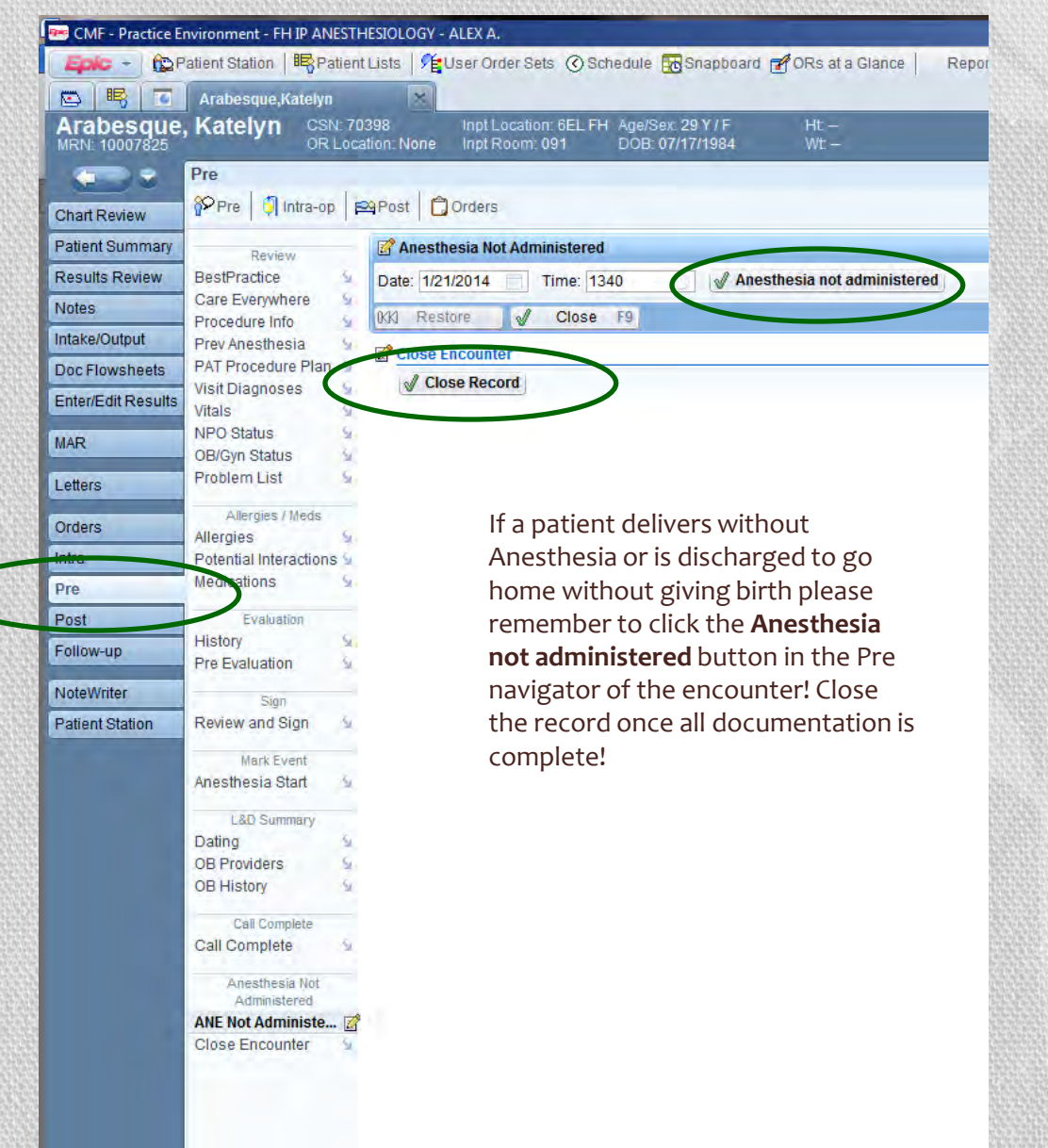

## Post-Op Documentation

#### Post-Op Documentation:

- Please record the type of anesthesia, type of delivery and/or surgical procedure on the consent form.
- Document the date of the post-op visit directly on the consent form.
- Don't forget to record wet taps, HA, and other adverse outcomes that require additional follow-up.
- Make sure you are using the correct template (Immediate vs. 24 hour and are filing the note in the Post area of the correct encounter!! We do not use the Follow-up tab in L&D for post op documentation.
- All patients that have an anesthesia procedure must have a 24 hour Post-Op!!
- Patients that have a surgical encounter (C-Section, Tubal, etc) get an Immediate Post Op Note right after surgery is complete.
  - These patients also need a 24 hour post-op to be completed (please see details re: how to post op for Tubal Ligation patients!
- Please call the patient at home if a post op has not been completed while admitted!

## 24 Hr Post-Op Screen Shot

|                    | Notes                                                                                                    | Arabesque, Katelyn - New Note by AEJEJ, ALEX                                                                                                    | _   <b> </b> X   |
|--------------------|----------------------------------------------------------------------------------------------------|----------------------------------------------------------------------------------------------------|------------------|
| Chart Review       | New Note E                                                                                                    | Type: Service: Anesthesiology Date: 1/21/2014 Time: 02:25 PM                                                                                                    | E                |
| Patient Summary    | All Notes OF                                                                                                    |                                                                                                    |                  |
| Results Review     | 1 of 1 note dis                                                                                                    |                                                                                                    |                  |
| Notes              |                                                                                                    |                                                                                                    |                  |
| Intake/Output      |                                                                                                    | OB FOST ANEST HESIA CHECK                                                                                                    |                  |
| Doc Flowsheets     |                                                                                                    | Patient Name: Katelyn Arabesque                                                                                                    |                  |
| Enter/Edit Results |                                                                                                    | MRN: 1000/825<br>DOB: 7/17/1984                                                                                                    |                  |
| MAR                |                                                                                                    | Presedure: * Ne presedures listed *                                                                                                    |                  |
| Letters            |                                                                                                    | Procedure Date: 1/21/2014                                                                                                    |                  |
| Orders             |                                                                                                    | Anesthesia Type: {P2 ANE TYPE:11215014}                                                                                                    |                  |
| Intra              |                                                                                                    | Katelyn Arabosque has JANE:16405                                                                                                    |                  |
| Pre                |                                                                                                    | Tracelyn Alabesque nas (Ant. 10430)                                                                                                    |                  |
| Post               |                                                                                                    | Vital Signs:                                                                                                    |                  |
| Follow-up          |                                                                                                    | I here were no vitais filed for this visit.                                                                                                    |                  |
|                    | Anesthesia<br>Special ter<br>Perioperat<br>Vital Signs<br>BP: ***<br>Temp: ***<br>HR: ***<br>Sp02: ***<br>RR: ***<br>Respirator<br>Mental Sta | Level of Consciousness: {ANE LEVEL OF CONSCIOUSNESS:16496}<br>Exam: {ANE OB NEURO POST-OP:17665::"ambulating","voiding","no back pain"}<br>Neuraxial Block Site Assessment: {ANE NEURAXIAL BLOCK SITE ASSESMENT:17664::"non-tender","non-erythematous","no drainage"}<br>Assessment: Katelyn Arabesque 29 Y female status post ***, post partum day {DAYS :10498}, {ANE:16498}.<br>Follow Up: {ANE FOLLOW UP:16499} | *                |
|                    | Patient Pa                                                                                                    |                                                                                                    | E                |
|                    | Pain: (ANE                                                                                                    | Var Pend Variation Sign                                                                                                    | X <u>C</u> ancel |

Nauses and Vomiting: JANE NA/165711

## Post Dural Puncture Headache: FBC Protocol

- Document the PDPH (signs/symptoms/treatments) in the typical OB postanesthesia check note.
- Make sure to document PDPH in online QI form.
- Sign out to the incoming resident, so that they may continue to follow that patient and write a note daily until symptoms resolve or until discharge.
- Write patients name on white board in OB anesthesia work room, including the date of expected follow up call (one week from discharge).
- About one week after discharge, create a telephone encounter and call patient, document a telephone note.
- \* If a patient requires a blood patch, blank outpatient blood patch order forms are in the clear filing box on the desk in the OB Anesthesia workroom.

## Accessing Sharepoint: QI at the FBC

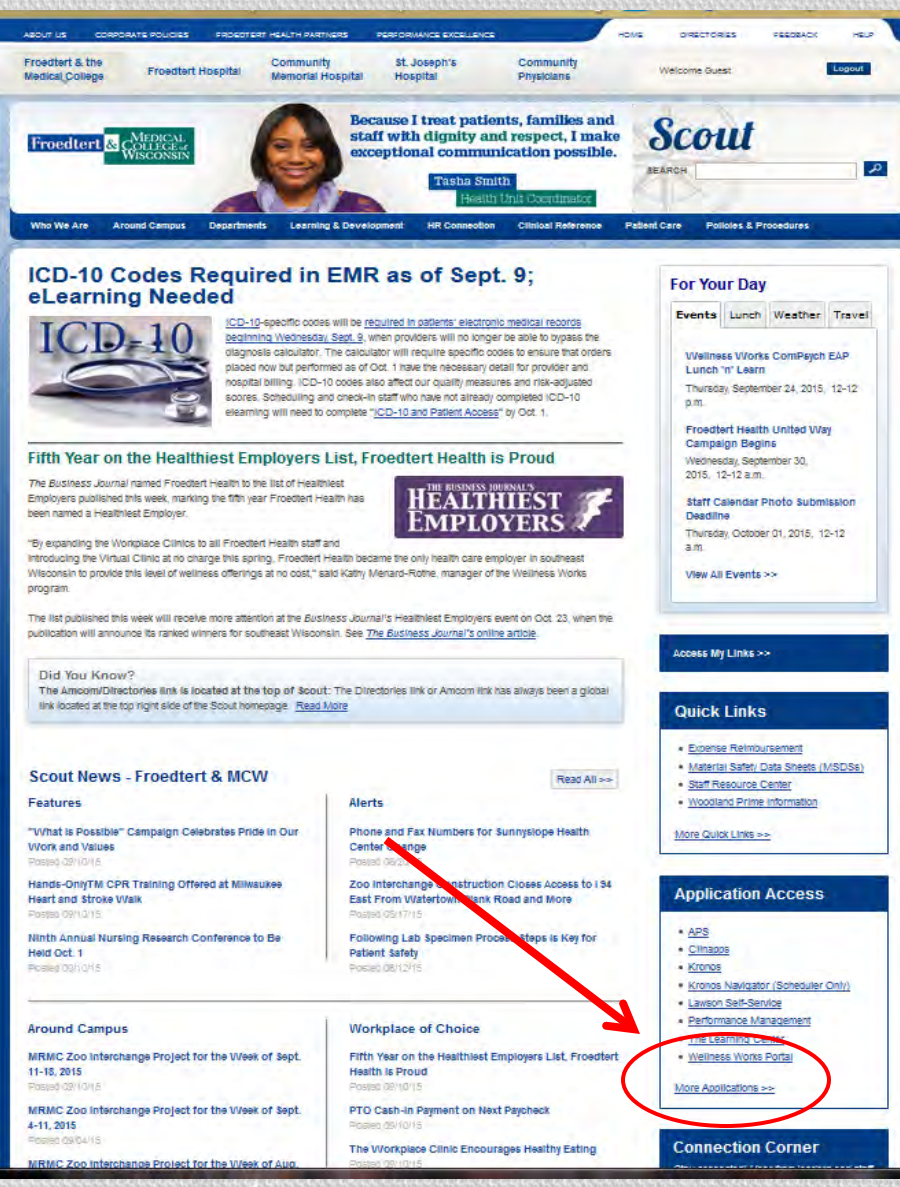

From the Froedtert Intranet site – Click on "More Applications" on the right hand navigation

### Accessing Sharepoint: QI at the FBC

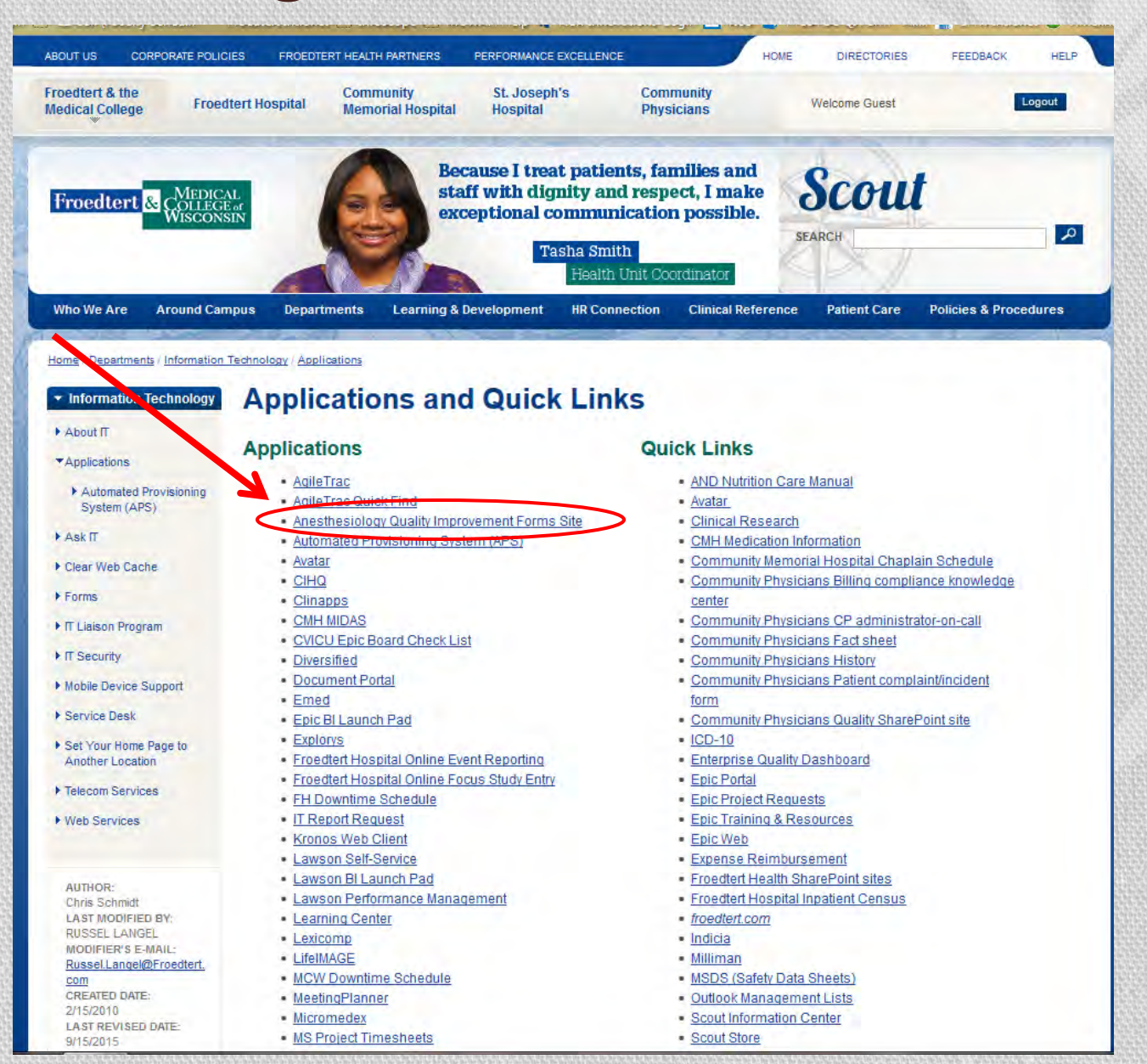

## Accessing Sharepoint: QI at the FBC

| 0          |                                                                 |
|------------|-----------------------------------------------------------------|
| Ø          | Enter username and password for http://auth.froedterthealth.org |
| User Name: | -                                                               |
| Password:  |                                                                 |
|            |                                                                 |

#### Enter your Froedtert User Name and Password!

## Creating a NEW FBC QI Form

| ile Edit View History Bookmarks Tools Help                                                                                                    |        |
|----------------------------------------------------------------------------------------------------|--------|
| Alltps://datacollectionrb.sp.froedtert.com/sites/1270/V201/Forms/AllItems.aspx                                                                                                    |        |
| 📨<br>Most Visited 🗔 ABA RTID Login 🔅 ACGME Home 📃 EPIC 🧈 EMERGE Login 💽 EZ Call (Faculty Sched 💿 Froedtert Intranet 🔅 Infoscope 💭 MCWA                                                                                                    | H/ GME |
| SharePoint                                                                                                    |        |
| BROWSE FILES LIBRARY                                                                                                    |        |
| Froedtert & MEDICAL<br>WISCONSIN FY15 FBC QI-Forms                                                                                                    |        |
| Documents<br>Site Documentation  FMLH Anesthesiology Chality Improvement > FY15 FBC QI-Forms  The method of the method of the meth |        |
| OR Quality Form All Documents Complications Complications Other 2014 ···· Find a file                                                                                                    |        |
| New OR Form Vame Proc Date Proc 1 Staff Proc 1 Res MD Proc 2 Staff Proc 2 Res MD                                                                                                    |        |
| My OR Forms                                                                                                    |        |
| My Incomplete OR<br>Forms   Form Status : Incomplete (2)  Form Status : Complete (4675)                                                                                                    |        |
| My Complete OR Forms                                                                                                    |        |
| • EVERY patient that receives an anesthesia                                                                                                    |        |
| Compliance procedure at the FBC needs a QI form                                                                                                    |        |
| Past 30 Days Totals completed! *                                                                                                    |        |
| FY16 FBC QI Form                                                                                                    |        |
| New FBC Form                                                                                                    |        |
| • You can see submitted forms details by clicking "All                                                                                                    | I      |
| New SJBC Form Documents" and expanding by clicking next to "For                                                                                                    | m      |
| Status" Those in the incomplete section need Post-offiled out and the form submitted.                                                                                                    | эр     |

### Submitting a (NEW and INCOMPLETE) FBC QI Form

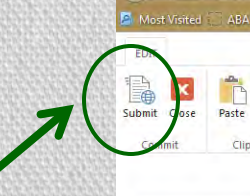

VEID2 - New Form

Copy

Use the "Submit" button to submit a partially completed (before post-op) form, AS WELL AS for submitting a completed (with post-op) form.

| views                  |                      |                                                                                                    |                                                                                                    |                                                                                                    |                                                                                                    |                                                                                                    |
|------------------------|----------------------|----------------------------------------------------------------------------------------------------|----------------------------------------------------------------------------------------------------|----------------------------------------------------------------------------------------------------|----------------------------------------------------------------------------------------------------|----------------------------------------------------------------------------------------------------|
|                        | Froedter             | t L&D A                                                                                                    | nesthesiology                                                                                                    | QI For                                                                                                    | m                                                                                                    | Froedtert & COLLE                                                                                                    |
| Medical Record No.     | Date                 | Pt. Age                                                                                                    | Height/Measurement                                                                                                    | Weight/Mea                                                                                                    | surement                                                                                                    |                                                                                                    |
| * *                    | * •                  | *                                                                                                    | * in 💌                                                                                                    | * 1                                                                                                    | b 💌                                                                                                    | Office use only                                                                                                    |
|                        |                      |                                                                                                    | (Type # or Unknown)                                                                                                    | (Type # or Unk                                                                                                    | nown)                                                                                                    |                                                                                                    |
| ĭV ØV ØVI              | Emergent 🕥           | Mallampati                                                                                                    | 🚫 I 🚫 II 🚫 III 🚫 IV                                                                                                    | / 💮 Unknown                                                                                                    |                                                                                                    |                                                                                                    |
|                        |                      |                                                                                                    |                                                                                                    |                                                                                                    |                                                                                                    |                                                                                                    |
|                        |                      | * 💌                                                                                                    | Anesthe                                                                                                    | etic Technique                                                                                                    | Lines                                                                                                    | Intubation Techniques                                                                                                    |
|                        | * 🗸 Sta              | ff #                                                                                                    | Epide                                                                                                    | ural                                                                                                    |                                                                                                    |                                                                                                    |
|                        |                      |                                                                                                    | Spin:                                                                                                    | al                                                                                                    | CVP Line                                                                                                    | Eiber ontic                                                                                                    |
|                        | * 🗸 Res              | MD#/CRNA                                                                                                    | Cont                                                                                                    | tinuous spinal                                                                                                    |                                                                                                    | LMA/Fast Track                                                                                                    |
|                        |                      |                                                                                                    | CSE                                                                                                    |                                                                                                    | Ultrasound                                                                                                    | Rapid Sequence                                                                                                    |
| 🔘 CA-1 🔘 CA-2          | CA-3 🔘 CRNA 🔘        | Fellow 🔘 Sta                                                                                                    | ff Only 🗍 Gene                                                                                                    | eral                                                                                                    | Pre-Procedure                                                                                                    | C Other                                                                                                    |
| Needle:                | (cm) US:             | (cm)                                                                                                    | MAC                                                                                                    |                                                                                                    | Rescue, mid-procedur                                                                                                    | e                                                                                                    |
| 2:                     | (em) eet             | ()                                                                                                    |                                                                                                    |                                                                                                    | Rescue, replacement                                                                                                    |                                                                                                    |
| procedure done         |                      |                                                                                                    |                                                                                                    |                                                                                                    |                                                                                                    |                                                                                                    |
|                        |                      |                                                                                                    |                                                                                                    |                                                                                                    |                                                                                                    |                                                                                                    |
| ***                    |                      | * -                                                                                                    | Anesthe                                                                                                    | tic Technique                                                                                                    | Lines                                                                                                    | Intubation Techniques                                                                                                    |
|                        | * 🗸 Staf             | f#                                                                                                    | Epidu                                                                                                    | ral                                                                                                    | A line                                                                                                    | Direct Laryngoscopy                                                                                                    |
|                        |                      |                                                                                                    | Spina                                                                                                    | al                                                                                                    | CVP Line                                                                                                    | Fiber optic                                                                                                    |
|                        | * 💌 Res              | MD#/CRNA                                                                                                    | Conti                                                                                                    | nuous spinal                                                                                                    |                                                                                                    | LMA/Fast Track                                                                                                    |
| 🚫 CA-1 🚫 CA-2          | CA-3 🚫 CRNA 🚫        | Fellow 👸 Stat                                                                                                    | ff Only CSE                                                                                                    | ral                                                                                                    | Ultrasound<br>Pre-Procedure                                                                                                    | Rapid Sequence                                                                                                    |
| Needle:                | (cm) US.             | (cm)                                                                                                    | MAC                                                                                                    |                                                                                                    | Rescue, mid-procedure                                                                                                    |                                                                                                    |
| e:                     | ciii) us.            | (ciii)                                                                                                    |                                                                                                    |                                                                                                    | Rescue, replacement                                                                                                    |                                                                                                    |
| is Applicable          |                      |                                                                                                    |                                                                                                    |                                                                                                    |                                                                                                    |                                                                                                    |
| ies - See below for Se | verity Index (SI) in | structions                                                                                                    |                                                                                                    |                                                                                                    |                                                                                                    |                                                                                                    |
| orbidities             |                      |                                                                                                    |                                                                                                    |                                                                                                    |                                                                                                    |                                                                                                    |
| Endocrin               | e                    | Neuro                                                                                                    | Resp                                                                                                    | piratory                                                                                                    | GI & Misc                                                                                                    |                                                                                                    |
| None None              |                      | None None                                                                                                    | 1003                                                                                                    | None                                                                                                    | None None                                                                                                    |                                                                                                    |
| DM I/                  | II                   | 🖾 Hx of Se                                                                                                    | eizures [CO]                                                                                                    | Asthma                                                                                                    | GERD                                                                                                    |                                                                                                    |
| vere Features 🛄 Gesta  | ational diabetes     | 🛄 Spinal d                                                                                                    | leformity/scoliosis 🔲 s                                                                                                    | Sleep Apnea                                                                                                    | Liver dz                                                                                                    |                                                                                                    |
| ere Features 🛄 Thyro   | oid Dz               | Chronic                                                                                                    | back pain 📃                                                                                                    | Smoker                                                                                                    | Renal d                                                                                                    | z                                                                                                    |
|                        | the Marchid          | Back na                                                                                                    | in only while prea 🛛 🚌 .                                                                                                    | Dala an Danam                                                                                                    | 🛄 Other G                                                                                                    | I                                                                                                    |
| ampsia                 | icy/Morbia           | book pu                                                                                                    |                                                                                                    | Juner Resp                                                                                                    |                                                                                                    |                                                                                                    |
|                        | Medical Record No.   | Image: State of the state of the state | Froedtert L&D A         Medical Record No.       Date       Pt. Age         Medical Record No.       Date       Pt. Age         Image: Staff #       Mallampati         Image: Staff #       Mallampati         Image: Staff #       Image: Staff #         Image: Staff #       Image: Staff #         Image: Staff #       Image: Staff #         Image: Staff #       Image: Staff #         Image: Staff #       Image: Staff #         Image: Staff #       Image: Staff #         Image: Staff #       Image: Staff #         Image: Staff #       Image: Staff #         Image: Staff #       Image: Staff #         Image: Staff #       Image: Staff #         Image: Staff #       Image: Staff #         Image: Staff #       Image: Staff #         Image: Staff #       Image: Staff #         Image: Staff #       Image: Staff #       Image: Staff #         Image: Staff #       Image: Staff #       Image: Staff #         Image: Staff #       Image: Staff #       Image: Staff #         Image: Staff #       Image: Staff #       Image: Staff #       Image: Staff #         Image: Staff #       Image: Staff #       Image: Staff #       Image: Staff # <t< td=""><td>Froedtert L&amp;D Anesthesiology         Medical Record No.       Date       Pt. Age       Height/Measurement         Image: Staff       Image: Staff       Image: Staff       Image: Staff         Image: Staff       Image: Staff       Image: Staff       Image: Staff         Image: Staff       Image: Staff       Image: Staff       Image: Staff         Image: Staff       Image: Staff       Image: Staff       Image: Staff         Image: Staff       Image: Staff       Image: Staff       Image: Staff         Image: Staff       Image: Staff       Image: Staff       Image: Staff         Image: Staff       Image: Staff       Image: Staff       Image: Staff         Image: Staff       Image: Staff       Image: Staff       Image: Staff         Image: Staff       Image: Staff       Image: Staff       Image: Staff         Image: Staff       Image: Staff       Image: Staff       Image: Staff         Image: Staff       Image: Staff       Image: Staff       Image: Staff         Image: Staff       Image: Staff       Image: Staff       Image: Staff         Image: Staff       Image: Staff       Image: Staff       Image: Staff         Image: Staff       Image: Staff       Image: Staff       Image: Staff</td><td>Froedtert L&amp;D Anesthesiology QI For         Medical Record No. Date       Pt. Age       Height/Measurement       Weight/Measurement         Image: Staff       Image: Staff       Image: Staff       Image: Staff       Image: Staff         Image: Staff       Image: Staff       Image: Staff       Image: Staff       Image: Staff       Image: Staff         Image: Staff       Image: Staff       Image: Staff       Image: Staff       Image: Staff       Image: Staff         Image: Staff       Image: Staff       Image: Staff       Image: Staff       Image: Staff       Image: Staff         Image: Staff       Image: Staff       Image: Staff       Image: Staff       Image: Staff       Image: Staff         Image: Staff       Image: Staff       Image: Staff       Image: Staff       Image: Staff       Image: Staff         Image: Staff       Image: Staff       Image: Staff       Image: Staff       Image: Staff       Image: Staff         Image: Staff       Image: Staff       Image: Staff       Image: Staff       Image: Staff       Image: Staff         Image: Staff       Image: Staff       Image: Staff       Image: Staff       Image: Staff       Image: Staff         Image: Staff       Image: Staff       Image: Staff       Image: Staff       Image: Staff</td><td>Froedtert L&amp;D Anesthesiology QI Form         Medical Record No. Date       Pt. Age       Height/Measurement       Weight/Measurement         Image: Staff Procession Staff       Image: Staff Procession Staff       Image: Staff Procession Staff         Image: Staff Procession Staff Only       Image: Staff Procession Staff Only       Anesthetic Technique       Image: Staff Procession Staff Only         Image: Needle:       (cm)       US:       (cm)       Image: Staff Procession Staff Only       Image: Staff Procession Staff Only         Image: Needle:       (cm)       US:       (cm)       Image: Staff Procession Staff Only       Image: Staff Procession Staff Only         Image: Needle:       (cm)       US:       (cm)       Image: Staff Procession Staff Only       Image: Staff Procession Staff Only       Image: Staff Procession Staff Only       Image: Staff Procession Staff Only       Image: Staff Procession Staff Only       Image: Staff Procession Staff Only       Image: Staff Procession Staff Only       Image: Staff Procession Staff Only       Image: Staff Procession Staff Only       Image: Staff Procession Procession Proce</td></t<> | Froedtert L&D Anesthesiology         Medical Record No.       Date       Pt. Age       Height/Measurement         Image: Staff       Image: Staff       Image: Staff       Image: Staff         Image: Staff       Image: Staff       Image: Staff       Image: Staff         Image: Staff       Image: Staff       Image: Staff       Image: Staff         Image: Staff       Image: Staff       Image: Staff       Image: Staff         Image: Staff       Image: Staff       Image: Staff       Image: Staff         Image: Staff       Image: Staff       Image: Staff       Image: Staff         Image: Staff       Image: Staff       Image: Staff       Image: Staff         Image: Staff       Image: Staff       Image: Staff       Image: Staff         Image: Staff       Image: Staff       Image: Staff       Image: Staff         Image: Staff       Image: Staff       Image: Staff       Image: Staff         Image: Staff       Image: Staff       Image: Staff       Image: Staff         Image: Staff       Image: Staff       Image: Staff       Image: Staff         Image: Staff       Image: Staff       Image: Staff       Image: Staff         Image: Staff       Image: Staff       Image: Staff       Image: Staff | Froedtert L&D Anesthesiology QI For         Medical Record No. Date       Pt. Age       Height/Measurement       Weight/Measurement         Image: Staff       Image: Staff       Image: Staff       Image: Staff       Image: Staff         Image: Staff       Image: Staff       Image: Staff       Image: Staff       Image: Staff       Image: Staff         Image: Staff       Image: Staff       Image: Staff       Image: Staff       Image: Staff       Image: Staff         Image: Staff       Image: Staff       Image: Staff       Image: Staff       Image: Staff       Image: Staff         Image: Staff       Image: Staff       Image: Staff       Image: Staff       Image: Staff       Image: Staff         Image: Staff       Image: Staff       Image: Staff       Image: Staff       Image: Staff       Image: Staff         Image: Staff       Image: Staff       Image: Staff       Image: Staff       Image: Staff       Image: Staff         Image: Staff       Image: Staff       Image: Staff       Image: Staff       Image: Staff       Image: Staff         Image: Staff       Image: Staff       Image: Staff       Image: Staff       Image: Staff       Image: Staff         Image: Staff       Image: Staff       Image: Staff       Image: Staff       Image: Staff | Froedtert L&D Anesthesiology QI Form         Medical Record No. Date       Pt. Age       Height/Measurement       Weight/Measurement         Image: Staff Procession Staff       Image: Staff Procession Staff       Image: Staff Procession Staff         Image: Staff Procession Staff Only       Image: Staff Procession Staff Only       Anesthetic Technique       Image: Staff Procession Staff Only         Image: Needle:       (cm)       US:       (cm)       Image: Staff Procession Staff Only       Image: Staff Procession Staff Only         Image: Needle:       (cm)       US:       (cm)       Image: Staff Procession Staff Only       Image: Staff Procession Staff Only         Image: Needle:       (cm)       US:       (cm)       Image: Staff Procession Staff Only       Image: Staff Procession Staff Only       Image: Staff Procession Staff Only       Image: Staff Procession Staff Only       Image: Staff Procession Staff Only       Image: Staff Procession Staff Only       Image: Staff Procession Staff Only       Image: Staff Procession Staff Only       Image: Staff Procession Staff Only       Image: Staff Procession Procession Proce |

🔆 🔒 https://datacollectionrb.sp.froedtert.com/sites/1270/\_layouts/15/FormServer.aspx?/snLocation=https://datacollectionrb.sp.froedtert.com/sites/1270/V302/Forms/template.xsn&SaveLocation=https://datacollectionrb

ABA RTID Login 🗇 ACGME Home 📕 EPIC 🧈 EMERGE Login 🗔 🖅 Call (Faculty Sched... — Froedtert Intranet 📑 Infoscope 😳 MCWAH/ GME Intranet 🔰 New Innovations Login 🔤 4093 💶 REC QI-For

### Questions / Concerns / Problems with EPIC / Want to Moonlight?

- OB Anesthesia Program Coordinator:
  - Cathy Brummer, MSM
  - cbrummer@mcw.edu
  - 805-3914
  - Office Hours: Mon-Thur (0900-1500)
  - Email is the best way to reach me!
  - Sick? Please use visit: https://www.dayoff.site/
     To record your day away!

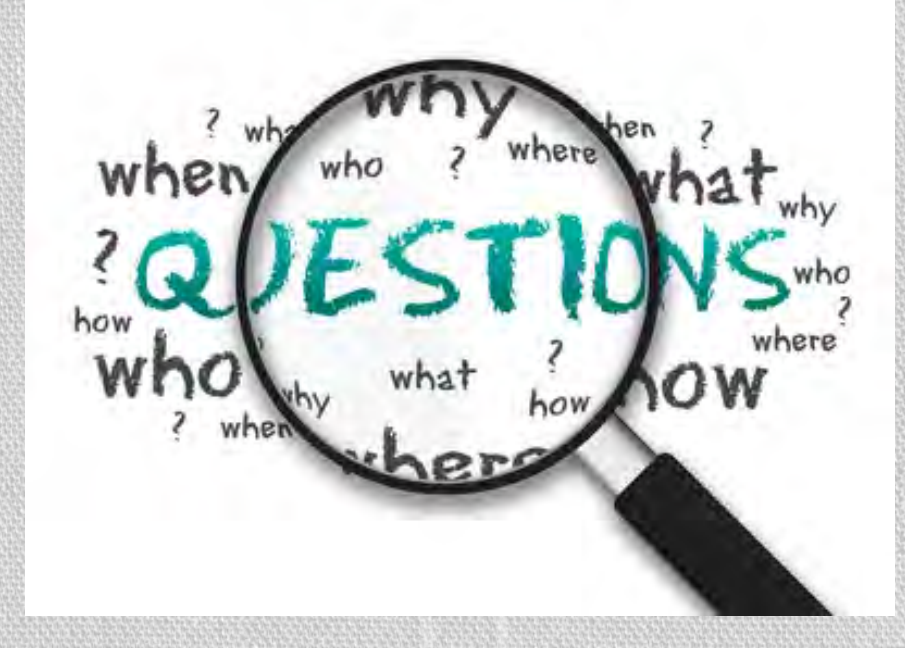